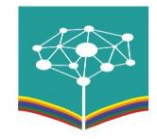

## **GUÍA PARA CREACIÓN DE COLECCIONES EN DSPACE**

Para acceder al repositorio del Proyecto, se debe ingresar a cualquier navegador y colocar el enlace: <u>http://8.242.217.84:8080/jspui/</u>

8.242.217.84:8080/jspui (administradores)

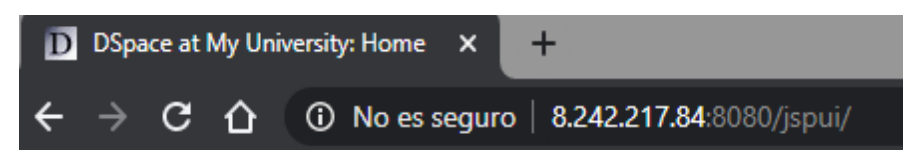

Se visualiza la página principal de DSPACE. Para trabajar sobre el mismo, se debe **iniciar sesión** con las credenciales asignadas a cada uno de los usuarios. Para ello, dar click en Sign on to /My Dspace.

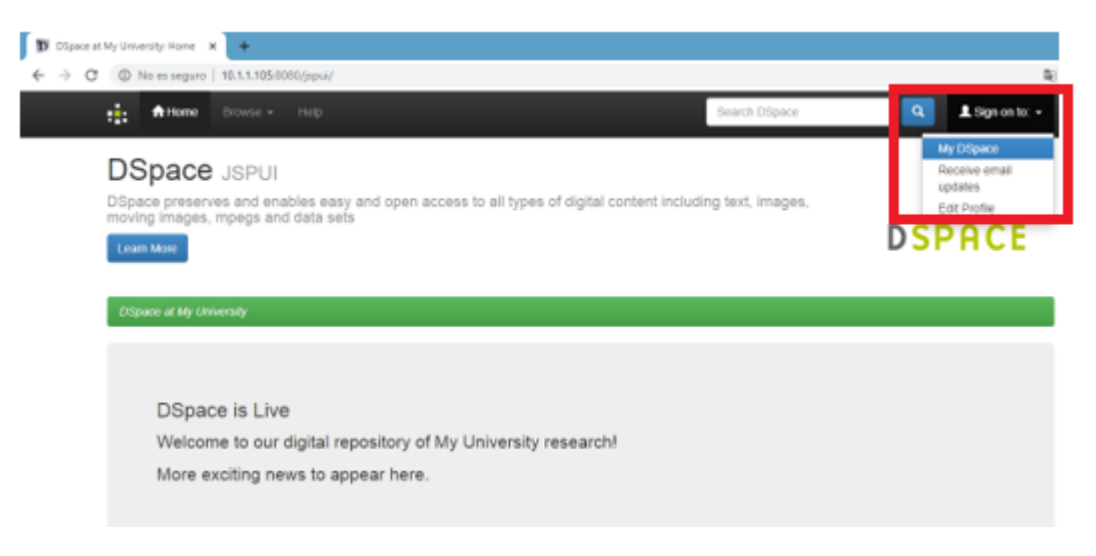

Ingresaren:

- e-mail address: el usuario
- password: contraseña

Click en Log In

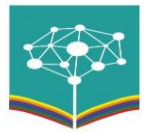

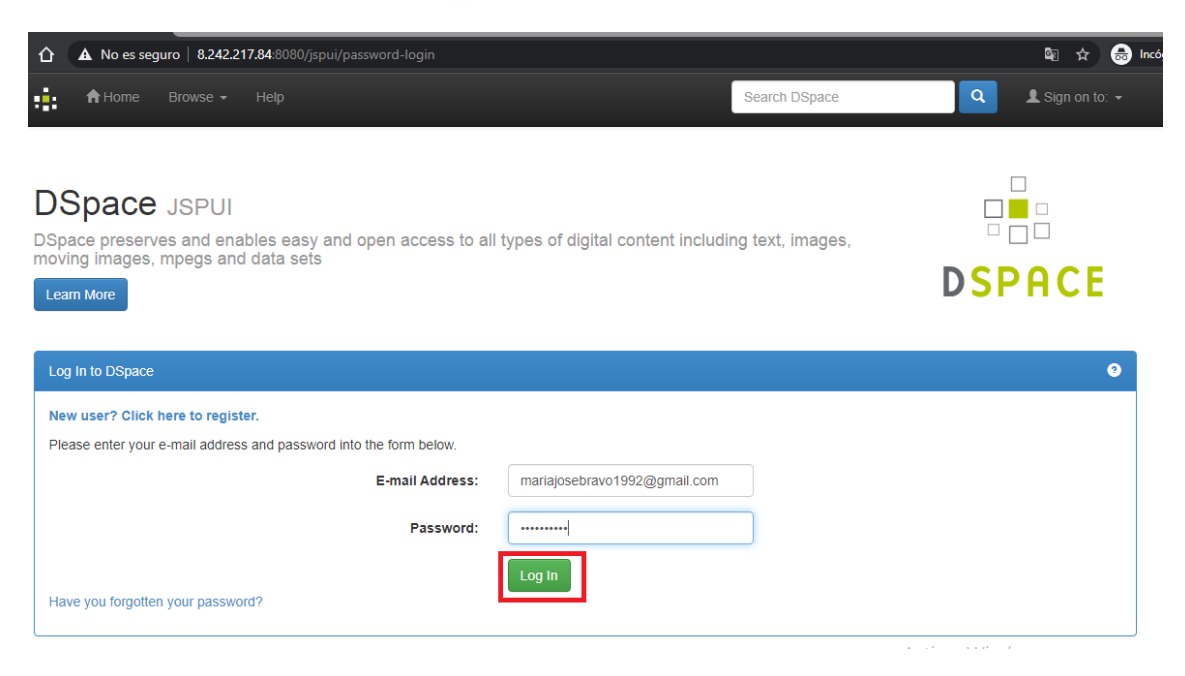

Al iniciar sesión, se puede apreciar la página principal (home) de DSPACE con las tres comunidades principales que lo componen: Educación intercultural bilingüe, Etnoeducación, Interculturalidad.

| D DSpace at My University: Home × +                                                                            |                                         |                                               |                                                   | -    |
|----------------------------------------------------------------------------------------------------|-----------------------------------------|-----------------------------------------------|---------------------------------------------------|------|
| ← → C ③ No es seguro   10.1.1.105:8080/jspui/                                                                  |                                         |                                               |                                                   | ©≣ ☆ |
| Home Browse - Help                                                                                             | Searc                                   | ch DSpace                                     | Logged in as mariajosebravo199                    | -    |
| This is a default<br>installation of DSpace!<br>It can be extensively configured by installing modified        |                                         |                                               |                                                   |      |
| JSPs, and attering the site configuration. Communities in DSpace Choose a community to browse its collections. | Discover                                | Subject                                       | Date issued                                       |      |
| Educación intercultural bilingüe                                                                               | Agualongo Tenelema, José<br>Julio       | REPOSITORIOEIB (232                           | 2010 - 2019 206                                   |      |
| Etnoeducación                                                                                                  | Aguilar Azogue, Hernán (1)<br>Gualberto | EDUCACIÓN 126<br>INTERCULTURAL BILINGÜE       | 2000 - 2009 <b>(22)</b><br>1997 - 1999 <b>(4)</b> |      |
| Interculturalidad                                                                                              | Aguirre Hernández, Inés 1<br>Patricia   | EDUCACIÓN BÁSICA 67<br>EDUCACIÓN 63           | Has File(s)                                       |      |
|                                                                                                    | Aij Wasump, Jimpikit                    | INTERCULTURAL<br>ENSEÑANZA 34<br>ARRENDIZA IE | false 232                                         |      |
|                                                                                                    | Albuja Granizo, Carmen 1<br>del Rocío   | DESARROLLO INFANTIL                           |                                                   |      |
|                                                                                                    | Alcocer Naula, Nelson                   | MATERIALES DE                                 |                                                   |      |

Si se ingresa a una de las comunidades, en este caso, Educación Intercultural bilingüe; se puede apreciar las colecciones existentes dentro de dicha comunidad.

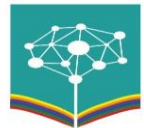

| DSpace at My University: Educaci × +<br>→ C ③ No es seguro   10.1.1.105:808 | 0/jspui/handle/123456789/11 |           |         |                                     |
|-----------------------------------------------------------------------------|-----------------------------|-----------|---------|-------------------------------------|
| 🛉 🕇 Home 🛛 Browse 👻                                                         | Help                        | Search    | DSpace  | Logged in as mariajosebravo199      |
|                                                                             |                             |           |         | Admin Tools                         |
| Educación inter                                                             | cultural bilingüe           | Community |         | Edit                                |
| home page                                                                   |                             |           |         | Create collection                   |
|                                                                             |                             |           |         | Create Sub-community                |
| Browse                                                                      |                             |           |         | Export Community                    |
|                                                                             | Υ.                          |           |         | Export (migrate) Community          |
| Issue Date                                                                  | Author                      | Title     | Subject | Export metadata                     |
| Collections in this co                                                      | mmunity                     |           |         | Discover                            |
|                                                                             |                             |           |         | Author                              |
| 1.05 Administración de la                                                   |                             |           |         | Agualongo Tenelema, José 🚺<br>Julio |
| Libros 📋                                                                    |                             |           |         | Aguilar Azogue, Hernán Gualberto    |
| lesis de grado 🛅                                                            |                             |           |         | Aguirre Hernández, Inés 🚺           |

Se pueden crear las colecciones que sean necesarias dentro de cada Comunidad, para ello se debe dar click en Create collection, opción ubicada en la parte derecha superior de la ventana. Revisar el Tesauro PROREIN para la clasificación.

| Di OSpace at My University Educa: x                              |         |                              |
|------------------------------------------------------------------|---------|------------------------------|
| ← → C © No es seguro   10.1.1.105/8080/jspui/handie/123456789/11 |         | 影 ☆                          |
| A Home Browse - Help Search DSpace                               | Q 1.000 | ed in as mariajosebravo199 + |
| Educación intercultural bilingüe Community                       | Adm     | In Tools                     |
| Browse                                                           |         | Export Community             |
|                                                                  |         | Export (migrate) Community   |
| Insue page Asthor Tibe Subject                                   |         | Export metadata              |

Posteriormente, se visualiza la siguiente pantalla. Dar click en Next.

|     |                                                                           | Logged in an managementation (199). |
|-----|---------------------------------------------------------------------------|-------------------------------------|
| D   | escribe the Collection 3                                                  |                                     |
| Ple | sale check the boxes next to the statements that apply to the collection. |                                     |
| 1.8 | New terns should be publicly readable                                     |                                     |
|     | forme users will be able to submit to this collection                     |                                     |
|     | The submission workflow will include an acceptifyject step                |                                     |
|     | The submission workflow will include an acceptivityecologic metadata step |                                     |
|     | The submission workflow will include an edit metadata stap                |                                     |
|     | This collection will have delegated collection administrators             |                                     |
|     |                                                                           |                                     |

En el siguiente formulario, escribir el nombre de la Colección específicamente en el campo **Name**.

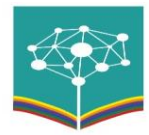

| Describe the Collection   DSpace X +                |                                                       |          |
|-----------------------------------------------------|-------------------------------------------------------|----------|
| ← → C ▲ No es seguro   10.1.1.10                    | k1080,/ppu/hools/collection-wizard                    | <b>Q</b> |
| *                                                   | Logged in as manajosebrav                             | o199 •   |
| Describe the                                        |                                                       |          |
| NombreColección                                     |                                                       |          |
| Short Description:                                  | u hafe                                                |          |
| HTML, shown in center of colle                      | ction home page. Be sure to enclose in <p> </p> tags! |          |
| Plain test, shown at bottom of o<br>Copyright text: | offection home page                                   |          |

#### Dar click en Next.

| Describe the Collection   Dispace 🗙 🔶                                                         |                               |
|-----------------------------------------------------------------------------------------------|-------------------------------|
| O A No es seguro   10.1.1.105/8080/jspui/tools/collection-wizard                              | 9                             |
|                                                                                               | Logged in as manajosebravo199 |
| License that sativitiers must grant. Leave this blank to use the default license.<br>License: |                               |
|                                                                                               |                               |
| Plain text, any provenance information about this collection. Not shown on collection pages.  |                               |
| Provenance:                                                                                   |                               |
|                                                                                               |                               |
|                                                                                               |                               |
| Choose a JPEG or GIF logo for the collection home page. Should be quite small.                |                               |
| Logo:                                                                                         |                               |
| Seleccionar archivo Ningún archivo seleccionado                                               |                               |
|                                                                                               | Next >                        |

Como siguiente paso, se debe autorizar a las personas quienes serán las encargadas de ingresar la información en las colecciones. Dar click en Selected E-people.

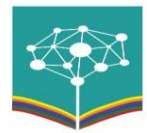

| D | Collectio | Authorization   OSpec: N                                                      |                                                                          |
|---|-----------|-------------------------------------------------------------------------------|--------------------------------------------------------------------------|
| ÷ | ⇒ c       | No es seguro   10.1.1.105/8080/jopui/tools/collection-wizard                  | ξį.                                                                      |
|   |           | ÷                                                                             | Logged in as manajosebravo199 +                                          |
|   |           | Authorization to Submit 3                                                     |                                                                          |
|   |           | You can change this later using the relevant sections of the DSpace admin UI. |                                                                          |
|   |           | Click on the 'Select E-people' button to choose e-people to add to the list.  | Click on the 'Select Groups' button to choose groups to add to the list. |
|   |           |                                                                               | ×                                                                        |
|   |           | Remove Selected                                                               | Romove Selected Select Groups                                            |
|   |           | Remove Selected Select E-people                                               | Remove Selected Select Groups                                            |

Se visualiza la lista de usuarios creados en DSPACE, para autorizar los usuarios específicos, presionar el botón **Add** localizado junto a los usuarios.

| Ð               |                                                  | Select E-people - Google Chrome          |               | -             | • ×              |   |                                                                          |   |
|-----------------|--------------------------------------------------|------------------------------------------|---------------|---------------|------------------|---|--------------------------------------------------------------------------|---|
| No es     No es | seguro   10.1.1.10                               | 5.8080/jspui/tools/eperson-list?multiple | -true         |               | B <sub>2</sub> ) |   | <b>Q</b>                                                                 | i |
|                 | ID                                               | E-mail                                   | Last<br>Name∔ | First<br>Name | Lang             | 1 | Logged in as manapsebravo199 •                                           | l |
| Add             | 6bb61bf3-<br>0660-49d0-<br>9624-<br>e74b5ec476be | mariajosebravo1992@gmail.com             | Bravo         | Maria<br>Jose | en               | l |                                                                          |   |
| Add             | ba9962d7-<br>ffe5-43c7-<br>b179-<br>10d51f76e5bc | dghinojosa@flacso.edu.ec                 | Hinojosa      | DG            | en               |   |                                                                          |   |
| Add             | b4692ca3+<br>9843-4606+<br>b8e3+<br>4a3284ecaa24 | klogrono@flacso.edu.ec                   |               |               | en               |   | Click on the 'Select Groups' button to choose groups to add to the list. |   |
| Add             | e7353260-<br>9bd9-4aa4-<br>9455-<br>e8cd1d6d9467 | mich.anchaluisa@gmail.com                |               |               | en               |   |                                                                          |   |
|                 | Q.411766-7.                                      | adapat a Bornal com                      | _             | _             | -                | • |                                                                          |   |
|                 | Remove Sek                                       | ctod                                     |               | Select I      | E people.        |   | Remove Selected Selected                                                 |   |
|                 |                                                  |                                          |               |               |                  |   | Next >                                                                   |   |

Se puede apreciar que el usuario, se añadió a la lista de usuarios autorizados. Presionar Next.

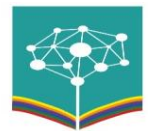

| D Collection Authoritation (OSpace 14 +                                                                                                    |                  |
|----------------------------------------------------------------------------------------------------|------------------|
| ← → C                                                                                                    | © ∮              |
| Logged in as mar                                                                                                    | lajosebravo199 • |
| Authorization to Submit ?                                                                                                    |                  |
| You can change this later using the relevant sections of the DSpace admin UI.                                                                   |                  |
| Click on the 'Select E-people' button to choose e-people to add to the list. Click on the 'Select Groups' button to choose groups to add to the | e list.          |
| DG Hinojosa (tighinojosa ĝifaciso edu.ec)                                                                                                    |                  |
| Romove Selected Select E-people. Remove Selected                                                                                                | Select Groups    |

Dar click en Update, botón ubicado al final de la pantalla.

| D East Colle | ction   DSpace at My U - H | +                                        |          |                               |                                                                                                    |
|--------------|----------------------------|------------------------------------------|----------|-------------------------------|----------------------------------------------------------------------------------------------------|
| € → C        | No es seguro   10.1        | 1.105/8080/jspui/tools/collection-wizard |          |                               | <b>Q</b>                                                                                                    |
|              | thome Con                  |                                          |          |                               | Logged in as mariajosebravo199 •                                                                                                    |
|              |                            |                                          |          | Provider                      |                                                                                                    |
|              |                            |                                          |          | OAI Set<br>Id                 |                                                                                                    |
|              | Logo:                      | Upload                                   | d a logo | Metadata<br>Format            | •                                                                                                    |
|              |                            |                                          |          | Content<br>being<br>Harvested | <ul> <li>Harvest metadata only.</li> <li>Harvest metadata and<br/>references to bitstreams<br/>(requires ORE support).</li> <li>Harvest metadata and<br/>bitstreams (requires ORE<br/>support).</li> </ul> |
|              |                            |                                          |          | Last Harvest P                | lesult                                                                                                    |
|              |                            | Update                                   |          | Cancel                        |                                                                                                    |

Después de que se ha creado la colección, se procederá con la clasificación de las tesis de grado. Por tanto, dirigirse a la Comunidad Educación Intercultural Bilingüe / Colección Tesis de grado. Se visualiza todos los registros migrados hasta el momento que tienen relación con Educación Intercultural Bilingüe.

Seleccionar o dar clic en Issue Date

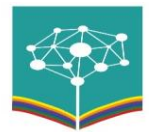

| A Home Browse - Help                                                                         | Search DSpace Q                               | Logged in as klogrono@flacso.e +    |
|----------------------------------------------------------------------------------------------|-----------------------------------------------|-------------------------------------|
|                                                                                              |                                               | Admin Tools 2                       |
| Tesis de grado Collection home page                                                          |                                               | Edit                                |
|                                                                                              |                                               | Item Mapper                         |
| Browse                                                                                       |                                               | Edit Submitters                     |
|                                                                                              |                                               | Export Collection                   |
| Issue Date Author Title Subject                                                              |                                               | Export (migrate) Collection         |
|                                                                                              |                                               | Export metadata                     |
| Submit to This Collection                                                                    | 1                                             |                                     |
| Subscribe to this collection to receive daily e-mail notification of new additions Subscribe | RSS 1.0 RSS 2.0 RSS                           | Discover                            |
| Collection's Items (Sorted by Submit Date in Desce                                           | nding order): 1 to 20 of 621                  | Anda Basabe, Graciela 2<br>Susana   |
| Issue Title<br>Date                                                                          | Author(s)                                     | Granda Merchán, Juan 2<br>Sebastián |
| 2015 Desarrollo local sostenible y gestión socio-ambiental. Caso:                            | *Salazar Medina, Richard; Godoy Ponce, Sofía  | Ortiz Crespo, Santiago 2            |
| comunidad Chimborazo Millancahuan 2.014                                                      | Carolina                                      | Pilaguano Patango, Gavino 🗿         |
| 2016 Incorporación participativa de formas de pensamiento                                    | *Aldás Alarcón, Alejandro Paul; Gómez Guerra, |                                     |

Automáticamente se organizará por años las tesis

| ÷                                     | ft Home                                                                                                    | Browse → Help                                                                                                    | Search DSpace                                                                                                    | Q Logged in as klogrono@flacso.e ▼                                                                                                    |
|---------------------------------------|----------------------------------------------------------------------------------------------------|----------------------------------------------------------------------------------------------------|----------------------------------------------------------------------------------------------------|----------------------------------------------------------------------------------------------------|
| Bro                                   | wsing                                                                                                    | "Tesis de grado" by Issue Date                                                                                                    |                                                                                                    |                                                                                                    |
|                                       |                                                                                                    | Jump to a point in the index: (Choose y<br>Or type in a yea                                                                                                    | ear) • (Choose month) • Gol                                                                                       |                                                                                                    |
|                                       |                                                                                                    | Sort by: Issue date • In order: Ascending • Results/Page 2                                                                                                    | D • Authors/Record: All •                                                                                         | Jpdate Export metadata                                                                                                    |
|                                       |                                                                                                    |                                                                                                    |                                                                                                    |                                                                                                    |
|                                       |                                                                                                    | Showing results 1 to                                                                                                    | 20 of 621                                                                                                    | next >                                                                                                    |
| Issue<br>Date                         | Title                                                                                                    | Showing results 1 to                                                                                                    | 20 of 621<br>Author(s)                                                                                            | next >                                                                                                    |
| Issue<br>Date<br>1997                 | Title<br>Relación e<br>No. 2 Ayor                                                                                                    | Showing results 1 to<br>scuela - comunidad :El caso de la escuela Simón Bolívar de la Comunida<br>a - Cayambe                                                                                                    | 20 of 621 Author(s) d Santo Domingo Endara Toma:                                                                  | next ><br>selli, Lourdes; Ulcuango Túquerres, Luis Patricio                                                                                                |
| Issue<br>Date<br>1997<br>1999         | <ul> <li>Title</li> <li>Relación e<br/>No. 2 Ayor</li> <li>Desarrollo<br/>aplicada, e</li> </ul>                                               | Showing results 1 to<br>scuela - comunidad :El caso de la escuela Simón Bolívar de la Comunida<br>a - Cayambe<br>de conceptos verbales y nominales en lengua Shuar :léxico relacionado o<br>n las categorías de los sentidos, los sentimientos y las emociones.                                                                                                    | 20 of 621 Author(s) d Santo Domingo Endara Toma: on al psicología Montaluísa C/                                   | next >                                                                                                    |
| Issue<br>Date<br>1997<br>1999<br>1999 | <ul> <li>Title</li> <li>Relación e</li> <li>No. 2 Ayor</li> <li>Desarrollo<br/>aplicada, e</li> <li>Análisis y</li> <li>bilingüe de</li> </ul> | Showing results 1 to<br>scuela - comunidad :El caso de la escuela Simón Bolívar de la Comunida<br>a - Cayambe<br>de conceptos verbales y nominales en lengua Shuar :léxico relacionado o<br>ni las categorías de los sentidos, los sentimientos y las emociones.<br>sopuesta curricular en el Area de Ciencias naturales para la educación be<br>i sistema educativo experimental intercultural de Cotopaxi | 20 of 621 Author(s) d Santo Domingo Endara Toma: on al psicología Montaluísa Cl usica intercultural Fartán Pachei | next > selli, Lourdes; Ulcuango Túquerres, Luis Patricio hasiquiza, Luis Octavio; Ultilaj Paati, Santiago co, Marcelo Alfonso; Chaluisa Pailo, María Hilda |

Para revisar cada uno de ellos, se debe dar click en el Título.

| 2 @ N         | s m regero   16.1.1.105.0000/jspu/hande/123456700/12                                                                                                   |                                                                               |                                             |
|---------------|----------------------------------------------------------------------------------------------------|-------------------------------------------------------------------------------|---------------------------------------------|
|               | A none - Nep                                                                                                    | Search Dispace                                                                | Lugget is as transporteriority.             |
| Sales         | n be to the collection to receive dely e-mail numbration at new additions                                                                              |                                                                               | Discover                                    |
|               | Collection's items (Sorled by Submit Date in Descending                                                                                                | g order), 1 to 2d of 232                                                      | Aguatorgo Terreleval, José 🔘                |
| Issue<br>Date | Title                                                                                                    | Author(s)                                                                     | Agutar Azogue, Hornder O<br>Geatherto       |
| 2006-<br>07   | Salud mental, racismo y educación :Análisis psico-social del<br>racismo en la educación Diangústico psicosocial del proyecto de la                     | Guerrard Arias, Patrice; Torras Mediane; Juime; Visquez Vor Schoetler; Werner | Aguirre Hemändez, Inés 🛛 🔘<br>Patricia      |
|               | Unidad Educativa Semipresencial PACHAYACHACHIC                                                                                                    |                                                                               | Al Wassing, JingHit Klever                  |
| 2909.<br>04   | Fortalecimiento de una propuesta educativa y comunicativa para<br>una cultura para la paz                                                              | Avanez, Freddy; Solo Sandoval, Miguel Angel;<br>Zunta Maldunado, Grave Susane | Abya Granzo. Carmen del 40<br>Rocio         |
| 2919-<br>07   | Historia de un CIBV, una minada etnográfica a la educación inicial en<br>la comunidad Pijal, parroquía González Suárez, Cantón Otavalo.                | Laso Otenut, Ame Pascale, Fone Oncaza,<br>María Greatine                      | Alcocer Naula, Netion                       |
| 2019-<br>06   | Expectativos de la familia indígena frente a la educación intercultural<br>bilingua. Análitica de caso en la Comuna Chauptiona, parroquía<br>Transmoti | Similarla Pilopo, Freddy Enrique; Galucivago<br>Quiumbaquin, Maria Oloria     | Allas Cambo, Angel Meciae                   |
| -             | Recommendation of histographics do to establishess do to commented                                                                                     | Another Charles and Antone Transition                                         | Alba Chilog, Luis Mercello 0                |
| 65            | Malqui Machay, parroquia Chugchilán, para fortalecer y enriquecer<br>los contenidos del área de Ciencias Sociales de la educación básica               | Curunay, Maria Ameria                                                         | Almodal Achilla, Elizabeth (0)<br>Almoandra |
| 2019-<br>07   | Analtsis de caso el aprendizaje de la lengua kichwa en el cuarto año<br>de educación básico en la Unidad Educativa Piscal intercultural                | Hurladu Jorque, Amabie, Acoccer Ibusia, Nerson<br>Anibal                      | Alumoto Colfre, María                       |

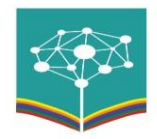

Al seleccionar un registro, se abre su información completa. Para realizar modificaciones sobre este, se debe dar click en Edit.

| D OSpace at My University: R | otse: x +                                                                                                    |                                                                |                                |
|------------------------------|----------------------------------------------------------------------------------------------------|----------------------------------------------------------------|--------------------------------|
| € → C © Nom:                 | seguro   10.1.1.105:8080/jspui/handle/123456                                                                                     | 5789/233                                                       |                                |
| :: *·                        |                                                                                                    | Search DSpace                                                  | Logged in as mariajosebravo199 |
| DSpa                         | ACE JSPUI                                                                                                    |                                                                |                                |
| DSpace p<br>moving im        | reserves and enables easy and ope<br>lages, mpegs and data sets                                                                  | in access to all types of digital content including text, imag |                                |
| Learn More                   |                                                                                                    |                                                                | DSPHCE                         |
|                              |                                                                                                    |                                                                |                                |
| DSpace at                    | t My University / Educación intercultural I                                                                                      | bilingüe / Tesis de grado                                      |                                |
| Please us                    | e this identifier to cite or link to this item: Nttp                                                                             | p://localhost:0000/xmluL/handle/123456700/233                  | Admin Tools                    |
| Telar                        | Excitationizatio da una recretaria adurativa                                                                                     | a u comunicativa para una cuñura para la par                   | Eat                            |
| THE.                         | Foraeumenio de una propuesia educario                                                                                            | a y comunicativa para una cultura para la paz                  | Export item                    |
| Authors:                     | Alvarez, Freddy<br>Soto Sandoval, Miguel Ángel                                                                                   |                                                                | Export (migrate) Item          |
|                              | Zurita Maldonado, Grace Susana                                                                                                   |                                                                | Export metadata                |
|                              |                                                                                                    |                                                                |                                |
| Keywords                     | EDUCACIÓN INTERCULTURAL BILINGO                                                                                                  | E                                                              |                                |
| Keywords:                    | EDUCACIÓN INTERCULTURAL BLINGO<br>COMUNICACIÓN - EDUCACIÓN                                                                       | E                                                              |                                |
| Keywords:                    | EDUCACIÓN INTERCULTURAL BLINGO<br>COMUNICACIÓN EDUCACIÓN<br>MEDIOS DE COMUNICACIÓN<br>ASPECTOS PSICOLÓGICOS                      |                                                                |                                |
| Keywords:                    | EDUCACIÓN INTERCULTURAL BILINGÜ<br>COMUNICACIÓN - EDUCACIÓN<br>MEDIOS DE COMUNICACIÓN<br>ASPECTOS PSICOLÓGICOS<br>REPOSITORIOEIB |                                                                |                                |

Si se desea añadir un nuevo campo, se debe dirigir a la parte inferior de la ventana y dar click sobre la pestaña.

| $\leftrightarrow \   \ni \   {\tt C}$ | → C O No es seguro   10.1.1.105:8080/jspui/tools/edit-item?item_id=76c1e133-9007-428c-895e-f4d682274b74&submit=Edit |            |         |    |                                                 |                          |                | Gr    | ☆     |  |  |
|---------------------------------------|----------------------------------------------------------------------------------------------------|------------|---------|----|-------------------------------------------------|--------------------------|----------------|-------|-------|--|--|
|                                       | Horr                                                                                                    |            |         |    |                                                 |                          |                | Log   |       |  |  |
|                                       | dc                                                                                                    | title      |         | Li | a Bomba del Chota, una e<br>prendizaje integral | xplosión de saberes, pro | puesta para el |       | en_US |  |  |
|                                       | dc                                                                                                    | type       |         | bi | achelorThesis                                   |                          |                |       | en_US |  |  |
|                                       | dc                                                                                                    | id         | advisor | 1  | 723939169                                       |                          |                | li    | en_US |  |  |
|                                       | dc                                                                                                    | id         | author  | 1  | 001521119                                       |                          |                | li di | en_US |  |  |
|                                       | dc.contribute                                                                                                    | or.advisor | ¥       |    |                                                 |                          |                |       | +     |  |  |

En dicha pestaña, se visualiza un conjunto de campos, que se puede añadir, seleccionar dc.subject para añadir más palabras clave. Posteriormente, proceder con el ingreso de la palabra requerida a lado derecho del campo escogido.

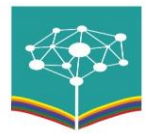

| → C | A No es  | seguro   10.1.1.105:8 | 080/jspui/tools/edit-iter | m?item_id=7 | 6c1e133-9007-428c-895e                          | e-f4d682274b74&submit=Edit        |        |       | ■ ☆ |
|-----|----------|-----------------------|---------------------------|-------------|-------------------------------------------------|-----------------------------------|--------|-------|-----|
|     | :: A     |                       |                           |             |                                                 |                                   | Log    |       |     |
|     | dc       | title                 |                           | La          | a Bomba del Chota, una e<br>prendizaje integral | xplosión de saberes, propuesta pa | ara el | en_US |     |
|     | dc       | type                  |                           | ba          | achelorThesis                                   |                                   | le     | en_US | â   |
|     | dc       | id                    | advisor                   | 17          | 23939169                                        |                                   | le     | en_US | Î   |
|     | dc       | id                    | author                    | 10          | 001521119                                       |                                   | le     | en_US | â   |
|     | dc.subje | ct                    |                           | ▼           | TERCULTURALIDAD                                 |                                   |        |       | +   |

# Dar click en el Botón +, ubicado en la parte derecha de la palabra ingresada.

| ▲ No es seguro   10.1.1.105:8080/jspui/tools/edit-item?item_id=76c1e133-9007-428c-895e-f4d682274b74&submit=Edit |       |         |                                                                                         |                                |  |
|----------------------------------------------------------------------------------------------------|-------|---------|-----------------------------------------------------------------------------------------|--------------------------------|--|
| <b>.</b> +                                                                                                    |       |         |                                                                                         | Logged in as mariajosebravo199 |  |
| dc                                                                                                    | title |         | La Bomba del Chota, una explosión de saberes, propuesta para el<br>aprendizaje integral | en_US                          |  |
| dc                                                                                                    | type  |         | bachelorThesis                                                                          | en_US                          |  |
| dc                                                                                                    | id    | advisor | 1723939169                                                                              | en_US                          |  |
| dc                                                                                                    | id    | author  | 1001521119                                                                              | en_US                          |  |
| dc.subje                                                                                                    | ect   | Ŧ       | INTERCULTURALIDAD                                                                       | +                              |  |

Después de realizar cambios sobre la información del registro. Recordar dar click en **Update**, botón ubicado al final de la ventana. Revisar el Tesauro PROREIN para aumentar las palabras relacionadas, de acuerdo a la clasificación recuerden que se graba palabra por palabra.

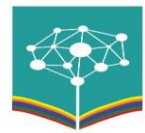

REPOSITORIO BIBLIOGRÁFICO DIGITAL DE EDUCACIÓN INTERCULTURAL BILINGÜE, ETNOEDUCACIÓN E INTERCULTURALIDAD

| Bidit Item   DSpace at My Univers X → C (◎ No es seguro   10.1.) | 1.105:8080/jspui/tools/edit-iter  | n Titerru_id = 5c0c9d0d-93e | f-4425-a508-db5bf1c3a  | 5658aubmit=Edit                     | ¢                                |
|------------------------------------------------------------------|-----------------------------------|-----------------------------|------------------------|-------------------------------------|----------------------------------|
| 💼 🏘 Herne Cont                                                   | ent - Access Control -            | Statistics General          | Settings + Help        |                                     | Logged in as manajosebravo159 +  |
|                                                                  |                                   | para la paz                 |                        |                                     |                                  |
| dc type                                                          |                                   | masterThesis                |                        |                                     | 59a 🗎                            |
| dc contributor advisor                                           |                                   | •                           |                        |                                     | •                                |
| Bitstreams                                                       |                                   |                             |                        |                                     |                                  |
| Note that if the "user for                                       | nat description" field isn't empt | r, the format will always t | e set to "Unknown", so | clear the user format description b | efore changing the format field. |
| Primary<br>Bitstream                                             | Name Source                       | Description                 | Format                 | User Format Description             | Order                            |
| Add Bitstream                                                    |                                   |                             |                        | Cancel                              | Update                           |

Luego de modificar el registro, se procede a moverlo a la colección que le corresponda. Por tanto, dar click en **Move ítem**.

| dit. Item   DSpace at My Univers 🛛 🖌 🔶                    |                                                                                               |                                           |
|-----------------------------------------------------------|-----------------------------------------------------------------------------------------------|-------------------------------------------|
| O O No es seguro   10.1.1.105/808                         | Q/ppui/tools/edit-item7item_id=5c0c9d0d-93ef-4425-a508-db9bf1c9a5b58aubmit=Edit               |                                           |
| 📫 🏘 Home Content -                                        |                                                                                               | Logged in as mariajosebravo199            |
| Edit Item 🕑                                               |                                                                                               |                                           |
| PLEASE NOTE: These changes<br>please do NOT make changes. | are not validated in any way. You are responsible for entering the data in the correct format | . If you are not sure what the format is, |
| ttem/s Details                                            |                                                                                               | Actions                                   |
| Item internal ID:                                         | 5c0c9d04-80ef-4426-a008-db90t1c9a5b0                                                          | Withdraw                                  |
| Handle:                                                   | 123456789/233                                                                                 | Delete (Expunge)                          |
| Last modified:                                            | 19-Apr-2020 20:20:24                                                                          | Move Bern                                 |
| In Collections:                                           | Tesis de grado                                                                                | Make item Private                         |
| Rem page:                                                 | http://locathost.8080/wniu/kandle/123496789/233                                               | Authorizations<br>Curate                  |
|                                                           |                                                                                               |                                           |

Se debe escoger la colección destino a la cual se dirigirá el registro. Seleccionar la colección creada o aquella que se ajuste al registro depurado.

| Moving an item   DSpace at My L X + |                                                               |                              |   |                                  |
|-------------------------------------|---------------------------------------------------------------|------------------------------|---|----------------------------------|
| € → C © No es seguro   10.1.1.1     | 05:8080,/spui/tools/edit-item                                 |                              |   | Q.                               |
| the Brows                           | ie + Help                                                     | Search DSpace                | ٩ | Logged in as mariajcsebravo199 • |
| DSpace at My University             |                                                               |                              |   |                                  |
| Name of the item to be more         | ved Fortalecimiento de una propuesta educativa y comunicativa | para una cultura para la paz |   |                                  |
| Collection to move from             | Tesis de grado                                                |                              |   |                                  |
| Collection to move to               | 1.05 Administración de la Educación                           |                              |   | •                                |
| Inherit detault polic               | 1.05 Administración de la Educación<br>Libros<br>Libros       |                              |   |                                  |
|                                     | NombreColección                                               |                              |   |                                  |
| Т                                   | Tesis de grado                                                |                              |   |                                  |

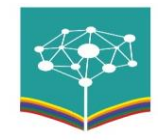

## **INGRESO DE NUEVOS REGISTROS EN DSPACE**

Seleccionar la colección dentro de la comunidad sobre la cual se ingresará el nuevo registro. Click en Submit Collection.

| No es seguro   8.242.217.84:8080/jspui/handle/12.                                                         | 3456789/4229                                                                                          | \$                                                                                    |
|----------------------------------------------------------------------------------------------------|----------------------------------------------------------------------------------------------------|---------------------------------------------------------------------------------------|
| 🔒 🕈 Home Browse 🗸 Help                                                                                    | Search DSpace                                                                                         | Q Logged in as mariajosebravo199                                                      |
|                                                                                                    |                                                                                                    | Admin Tools 2                                                                         |
| 1.05 Administración de la e                                                                               | ducación                                                                                              | Edit                                                                                  |
| Collection home page                                                                                      |                                                                                                    | Item Mapper                                                                           |
|                                                                                                    |                                                                                                    | Edit Submitters                                                                       |
| Browse                                                                                                    |                                                                                                    | Export Collection                                                                     |
| Issue Date Author Title Subject                                                                           |                                                                                                    | Export (migrate) Collection                                                           |
| Issue Date Aution The Subject                                                                             |                                                                                                    | Export metadata                                                                       |
| Subm                                                                                                    | t to This Collection                                                                                  | Discover                                                                              |
|                                                                                                    |                                                                                                    | Author                                                                                |
| Subscribe to this collection to receive daily e-mail notification of new a                                | additions Subscribe                                                                                   | SS Arcos Guevara, Moisés                                                              |
| Onlingting in Harry (Onderd by Or                                                                         | hanik Data ia Dacasandina andariy 4 ta 20 af 24                                                       | Aráuz Soria, Lucy Cristina 1                                                          |
| Collection's items (Sorted by Su                                                                          | next >                                                                                                | Cajas Salazar, Diana                                                                  |
| Issue Title<br>Date                                                                                       | Author(s)                                                                                             | Fernanda                                                                              |
| 2017 La reforma educativa del gobierno de la "Revolu<br>la dinámica del desarrollo comunitario: estudio d | ción Ciudadana" en "Reascos Vallejo, Nelson Cristóbal; Cajas<br>le caso de la Salazar, Diana Fernanda | Calvopiña Herrera, Gladys ①<br>- Activar Windows<br>Ir Gaîteră ğiépezóMadir@C par.①ti |

Llenar todos los campos con la información correspondiente. Click en Next, ubicado al final de la ventana.

| 🕻 🏠 🔥 🗛 No es seguro 🛛         | 3.242.217.84:8080/jspui/submit                                                                                          | 🕸 🛧 👵 Incógn                                               |
|--------------------------------|----------------------------------------------------------------------------------------------------|------------------------------------------------------------|
| :                              |                                                                                                    | Logged in as mariajosebravo199                             |
| Enter the standard citation i  | or the previously issued instance of this item.                                                                         |                                                            |
| Citation                       |                                                                                                    |                                                            |
|                                |                                                                                                    |                                                            |
| Enter the series and numbe     | r assigned to this item by your community.                                                                              |                                                            |
| Series/Report No.              | Series Name Report or Paper No                                                                                          | + Add More                                                 |
|                                | ochos Humo                                                                                                    | - Add More                                                 |
| If the item has any identifica | tion numbers or codes associated with it, please enter the types and the actual numbers or codes.                       |                                                            |
| Identifiers                    |                                                                                                    |                                                            |
|                                | ISBN V ISBN                                                                                                    | + Add Mole                                                 |
| Select the type(s) of content  | of the item. To select more than one value in the list, you may have to hold down the "CTRL" or "Shift" key.            |                                                            |
| Time                           |                                                                                                    |                                                            |
| type                           | Animation                                                                                                    |                                                            |
|                                | Book                                                                                                    |                                                            |
|                                | Book chapter                                                                                                    |                                                            |
|                                | Learning Object                                                                                                    |                                                            |
|                                |                                                                                                    |                                                            |
| Select the language of the r   | nain content of the item. If the language does not appear in the list please select 'Other'. If the content does not re | ally have a language (for example, if it is a              |
| dataset or an image) please    | select 'N/A'.                                                                                                    |                                                            |
| Language                       | Spanish                                                                                                    | ~                                                          |
|                                |                                                                                                    |                                                            |
|                                | Cancel/                                                                                                    | <sub>Save</sub> ctiva r Windowext >                        |
|                                |                                                                                                    | Ir a Cor <mark>figuración de PC para activar</mark> Window |

Completar el resto de información y dar click en Next.

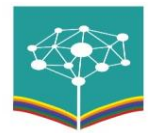

| C 🟠 🛈 No es seguro   8.242.217.84:8080/jspui/submit#null         |            |             | <b>a</b> ☆ |
|------------------------------------------------------------------|------------|-------------|------------|
| -ti-                                                             |            | 👤 Loggi     |            |
| Enter the abstract of the item.                                  |            |             |            |
| Abstract                                                         |            | li          |            |
| Enter the names of any sponsors and/or funding codes in the box. |            |             |            |
| Sponsors                                                         |            |             |            |
| Enter any other description or comments in this box.             |            |             |            |
| Description                                                      |            | ß           |            |
|                                                                  | < Previous | Cancel/Save | Next >     |

En la siguiente ventana, se carga el documento al repositorio. En este caso, se puede arrastrar el documento hacia el área marcada en rojo. Luego, click en Next.

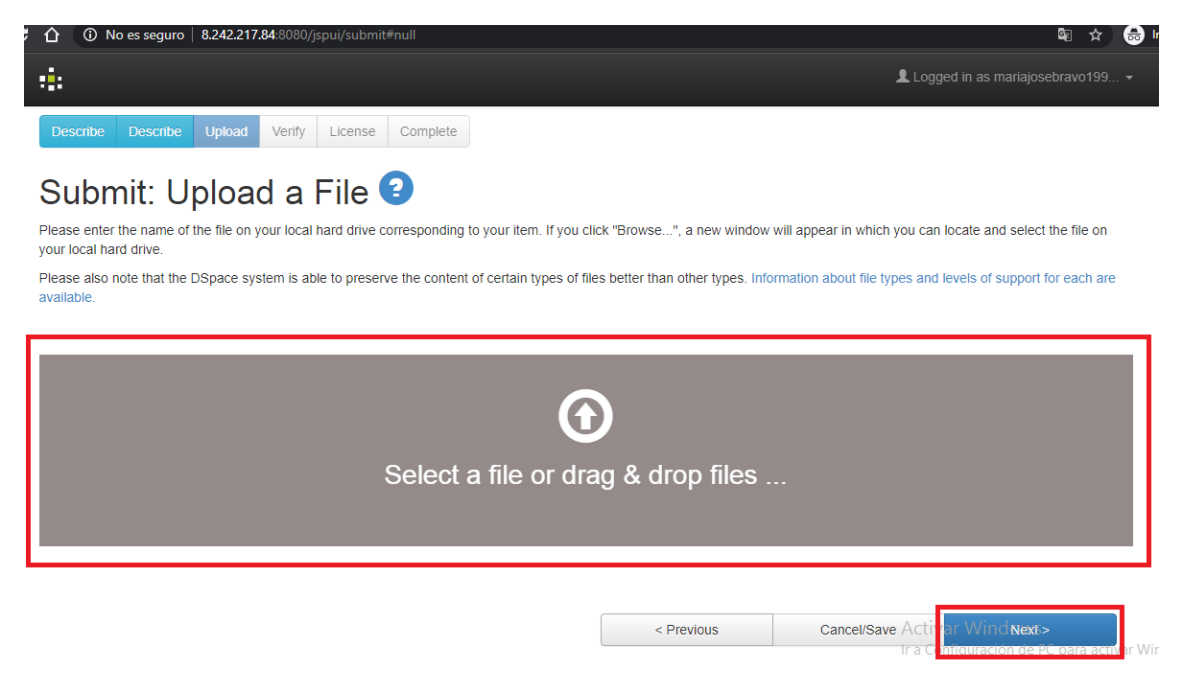

Si el documento se cargó correctamente, se visualiza como se muestra en el área marcada en rojo.

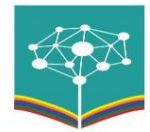

| 企                 | No es seguro   8.242.217.84:8080/jspui/submit                | ł                                        |                           |                             |                                | ବ୍ୟ ☆       | 8     |
|-------------------|--------------------------------------------------------------|------------------------------------------|---------------------------|-----------------------------|--------------------------------|-------------|-------|
| :                 |                                                              |                                          |                           |                             | Logged in as mariajose         |             |       |
| Please<br>availat | also note that the DSpace system is able to preserv-<br>ole. | ve the content of certain types of file: | s better than other types | . Information about file ty | rpes and levels of support for | or each are | e     |
| _                 |                                                              |                                          |                           |                             |                                |             |       |
|                   |                                                              | G                                        |                           |                             |                                |             |       |
|                   |                                                              |                                          |                           |                             |                                |             |       |
|                   | :                                                            | Select a file or dra                     | g & drop file             | S                           |                                |             |       |
|                   |                                                              |                                          |                           |                             |                                |             |       |
|                   |                                                              |                                          |                           |                             |                                |             |       |
| File              | s To Upload                                                  |                                          |                           |                             |                                |             |       |
| #                 | Name                                                         |                                          | Status                    | Description                 |                                |             |       |
|                   | Guía para resetear usuarios en DSPACE.docx                   |                                          | 0                         |                             |                                |             |       |
|                   |                                                              |                                          |                           |                             | Active Minder                  |             |       |
|                   |                                                              |                                          | < Previous                | Cancel/Sav                  | e Ir a Configuraciór Next      | C para acti | lar W |

Si se cargo el documento por error, se lo puede eliminar dando click en Remove. De lo contrario, dar click en Next.

| û © №                          | o es seguro   8.242.217.84:8080/jspui/submit            |                                    |                         |                            | 📲 🖈 👌  |
|--------------------------------|---------------------------------------------------------|------------------------------------|-------------------------|----------------------------|--------|
| :                              |                                                         |                                    |                         | Logged in as m             |        |
| Describe                       | Describe Upload Verify License Comp                     | ete                                |                         |                            |        |
|                                |                                                         |                                    |                         |                            |        |
| Subm                           | nit: File Uploaded Su                                   | ccessfully 🕑                       |                         |                            |        |
| Your file was                  | successfully uploaded.                                  |                                    |                         |                            |        |
| The table belo                 | by shows the files which have uploaded for this item.   | Sizo                               | Description             | Eile Format                |        |
| bitstream                      | File                                                    | 5120                               | Description             | File Format                |        |
| $\bigcirc$                     | Guía para resetear usuarios en DSPACE.docx              | Remove 889339 bytes                | None 🖍 Change           | Microsoft Word XML (known) | Change |
|                                |                                                         | Add Another File                   |                         |                            |        |
| You can verify                 | y that the file(s) have been uploaded correctly by:     |                                    |                         |                            |        |
| Clicking                       | g on the filenames above. This will download the file i | a new browser window, so that you  | can check the contents. |                            |        |
| <ul> <li>The system</li> </ul> | stem can calculate a checksum you can verify. Click t   | ere for more information. Show che | ecksums                 |                            |        |
|                                |                                                         |                                    |                         |                            |        |
|                                |                                                         |                                    | < Previous              | Cancel/Save                | Next > |
|                                |                                                         |                                    |                         |                            |        |

Click en Next.

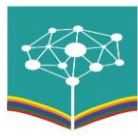

| :                                       |                                                                        | Logged in as mariajosebravo199      |
|-----------------------------------------|------------------------------------------------------------------------|-------------------------------------|
| If everything is OK, please click the " | vext" button at the bottom of the page.                                |                                     |
| You can safely check the files which ha | we been uploaded - a new window will be opened to display them.        |                                     |
| Authors                                 | Anallida Navabras                                                      |                                     |
| Authors                                 | Apellido, Nombres                                                      | Correct one of these                |
| The Other Titles                        | 1 Itulo                                                                |                                     |
| Other Hues                              | None<br>1 Jun 2000                                                     |                                     |
| Date of issue                           | 1-JUR-2020                                                             |                                     |
| Publisher                               | Editorial                                                              |                                     |
| Citation                                | None                                                                   |                                     |
| Series/Report No.                       | None                                                                   |                                     |
| Identifiers                             | ISBN:ISBN                                                              |                                     |
| Туре                                    | Book                                                                   |                                     |
| Language                                | Spanish                                                                |                                     |
| Subject Keywords                        | None                                                                   | Correct one of these                |
| Abstract                                | None                                                                   | concer one of these                 |
| Sponsors                                | None                                                                   |                                     |
| Description                             | None                                                                   |                                     |
| Uploaded Files:                         | Guía para resetear usuarios en DSPACE.docx - Microsoft Word XML (Known | ) Add or Domovo o Filo              |
|                                         |                                                                        | Add of Remove a File                |
|                                         |                                                                        | Activar Windows                     |
|                                         |                                                                        | In a Combining day da UC mara actur |

#### Aceptamos la licencia Creative Commons, dando click en I Grant the License.

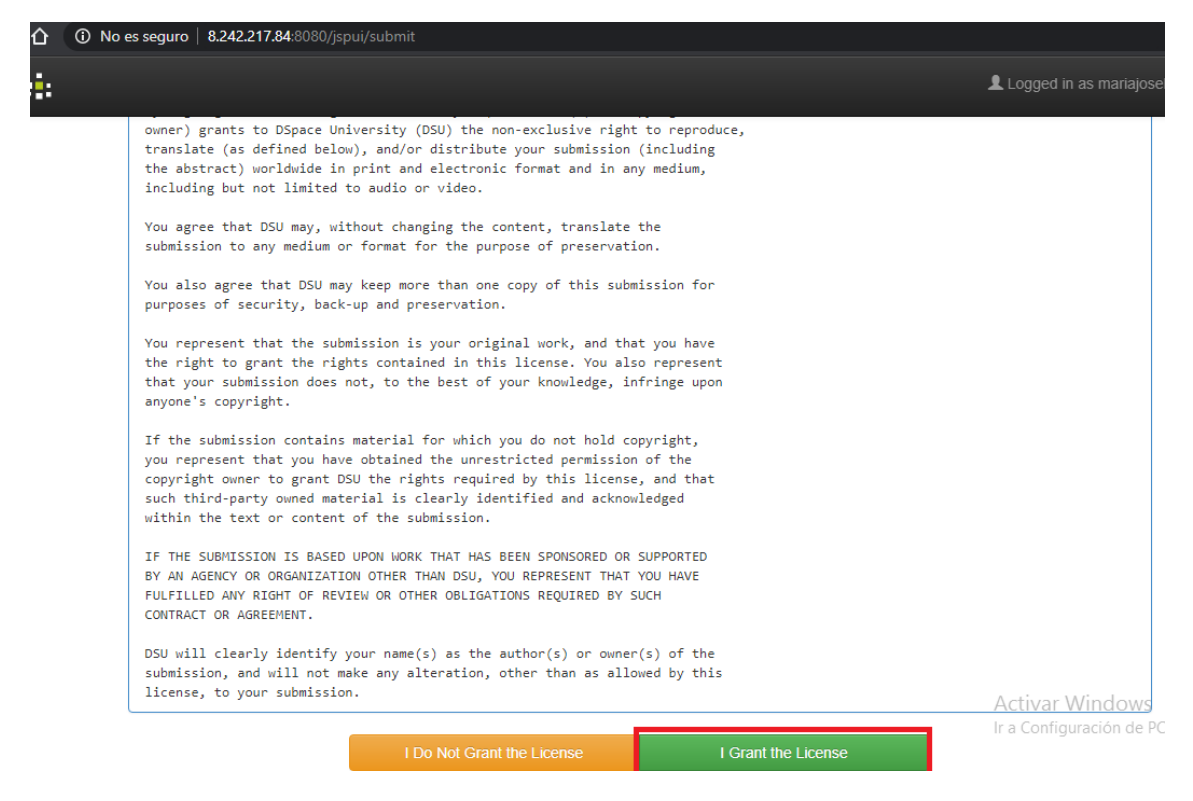

Se confirma el ingreso correcto del nuevo registro.

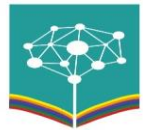

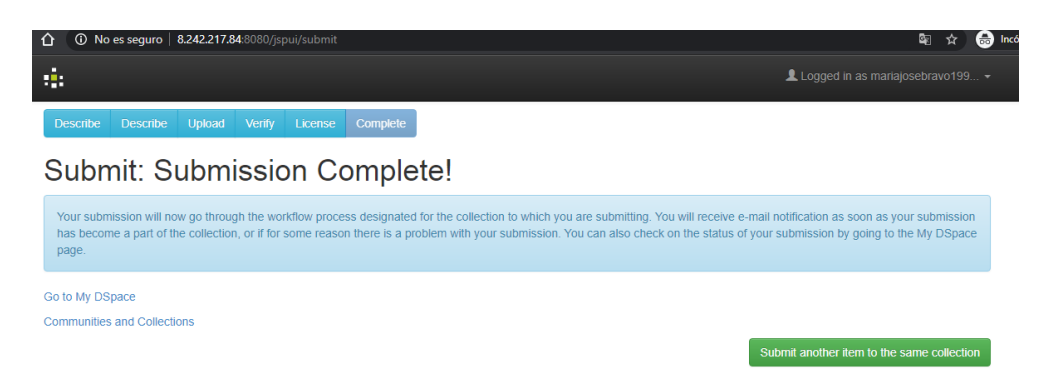

Además, en el correo electrónico llega un mensaje con la información del nuevo registro ingresado incluido el URL. Al dar click sobre dicho URL, envía directamente al DSPACE para visualizar la información ingresada.

| DSpace: Submission Approved and Archived 🔉 🛛 🛛 Recibidos 🗙                                                                                                    |                            |
|----------------------------------------------------------------------------------------------------|----------------------------|
| ghorza56@gmail.com<br>para mi ≠                                                                                                    | 18:48 (hace 0 minutos) 🤺 🧏 |
| ŻĄ inglés → > español → Traducir mensaje                                                                                                    | Desactivar p               |
| You submitted: Título                                                                                                    |                            |
| To collection: 1.05 Administración de la educación                                                                                                    |                            |
| Your submission has been accepted and archived in DSpace,<br>and it has been assigned the following identifier:<br>http://8.242.217.84.8080/jspui/handle/123456789/4586 |                            |
| Please use this identifier when citing your submission.                                                                                                    |                            |
| Many thanks!                                                                                                    |                            |
| DSpace                                                                                                    |                            |
|                                                                                                    |                            |

### ELIMINACIÓN DE REGISTROS EN DSPACE

Ubicarse en el registro que se requiere eliminar:

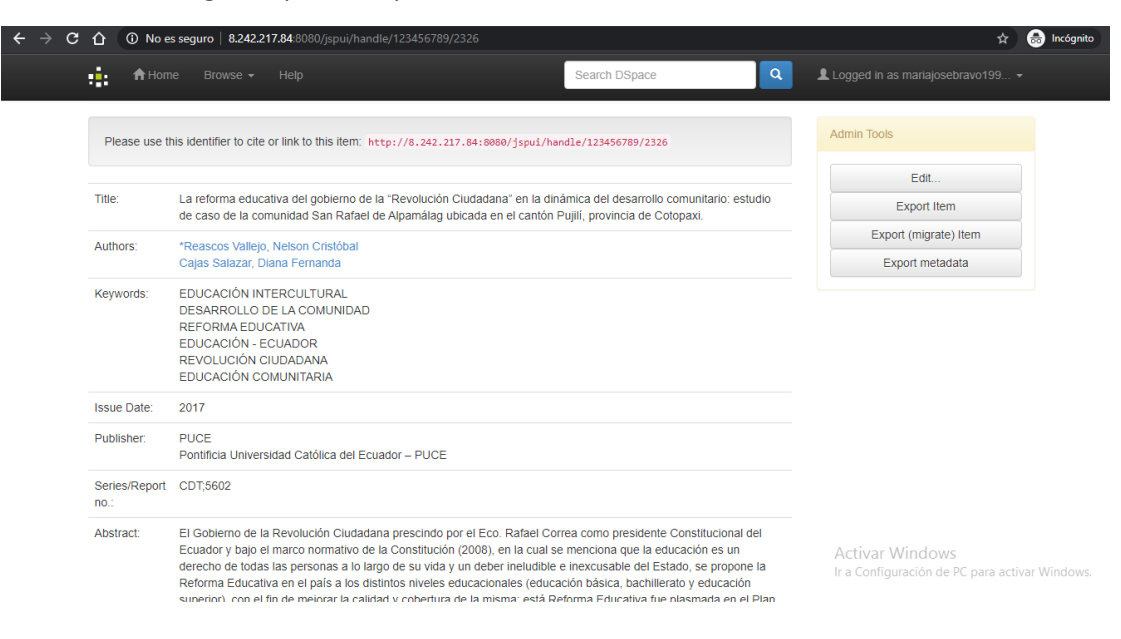

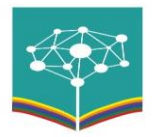

Click en el botón Edit.

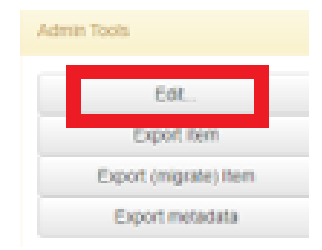

Posteriormente, click en Delete (Expurge).

| O No es seguro                           | 8.242.217.84:8080/jspui/tools/edit-item?item_id=851485e1-1243-49de-bc2e-646603815f47              | &submit=Edit 🔤 🖈                                        |
|------------------------------------------|---------------------------------------------------------------------------------------------------|---------------------------------------------------------|
| Home Cont                                |                                                                                                   | Logged in as mariajosebravo199                          |
| DSpace at My Universit                   | y / Administer                                                                                    |                                                         |
| Edit Item 🤇                              |                                                                                                   |                                                         |
| PLEASE NOTE: These please do NOT make cl | changes are not validated in any way. You are responsible for entering the data in the<br>hanges. | correct format. If you are not sure what the format is, |
| Item's Details                           |                                                                                                   | Actions                                                 |
| Item internal ID:                        | 851485e1-1243-49de-bc2e-646603815f47                                                              | Withdraw                                                |
| Handle:                                  | 123456789/2326                                                                                    | Delete (Expunge)                                        |
| Last modified:                           | 7-May-2020 15:47:03                                                                               | Move Item                                               |
| In Collections:                          | 1.05 Administración de la educación<br>http://8.242.217.84:8080/jspui/handle/123456789/2326       | Make item Private                                       |
| Item page:                               |                                                                                                   | Authorizations                                          |
|                                          |                                                                                                   | Curate                                                  |
| Schema Element                           | Qualifier Value                                                                                   | Activar duige dows                                      |

Se puede apreciar en la ventana el siguiente mensaje: *"Are you sure this item should be completely deleted?"* y al final de esta, dos botones Delete y Cancel. Se tiene la opción de dar click en Cancel, en caso de estar en dicha ventana por error o click en Delete, para cuando se desee borrar definitivamente el registro.

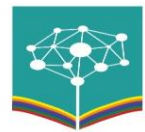

| û No es seguro | 8.242.217.84:8080/jspui/tools/edit-item                                                                                                    | ☆ 👶                |
|----------------|----------------------------------------------------------------------------------------------------|--------------------|
| Home C         | ontent • Access Control • Statistics General Settings • Help                                                                                                    | ariajosebravo199 👻 |
| dc.subject     | REVOLUCIÓN CIUDADANA                                                                                                    | en_US              |
| dc.subject     | EDUCACIÓN COMUNITARIA                                                                                                    | -                  |
| dc.title       | La reforma educativa del gobierno de la "Revolución Cludadana" en la dinámica del desarrollo comunitario: estudio de caso de la<br>comunidad San Rafael de Alpamálag ubicada en el cantón Pujilí, provincia de Cotopaxi. | en_US              |
| dc.type        | masterThesis                                                                                                    | en_US              |
| dc.id.advisor  | 1800852798                                                                                                    | en_US              |
| dc.id.author   | 0503000382                                                                                                    | en_US              |
|                |                                                                                                    |                    |

| Files in This Item:              |         |           |           |
|----------------------------------|---------|-----------|-----------|
| File                             | Size    | Format    |           |
| TESIS 22-10-2017 DIANA CAJAS.pdf | 4,93 MB | Adobe PDF | View/Open |
| Delete                           |         |           | Cancel    |